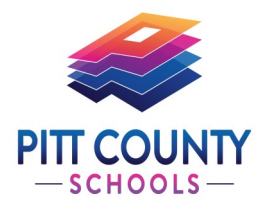

# **School Cash Online**

Pitt County Schools is excited to announce a new fast,

convenient, and safe way to make payments online.

# It only takes 5 minutes to register.

Make payments from a device in the comfort of your home or on the go!

## Step 1—Register

Go to the *School Cash Online* home page at pcs.schoolcashonline.com, or scan the QR code below.

### Step 2—Confirm Email

A registration email will be sent to you. Click on the link provided inside the email to confirm your email and *School Cash Online* account. The confirmation link will open the *School Cash Online* site, prompting you to sign in to your account. Use your email address and password to login.

### Step 3—Add a Student

This step will connect your student to your account.

A) Choose your student's school from the drop down menu.

B) Enter your student's first name, last name and birth date. (Must be legal name or how they are registered with the school.)

C) Select continue.

D) On the next page, confirm that you are related to the child. Check the *agree* box and select *continue*.

If you require assistance, select the SUPPORT option in the bottom right-

hand corner of the screen, or go to *helpdesk.supportschoolcashonline.com* 

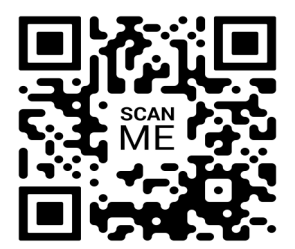